# **Consulta Extrato de Pagamento**

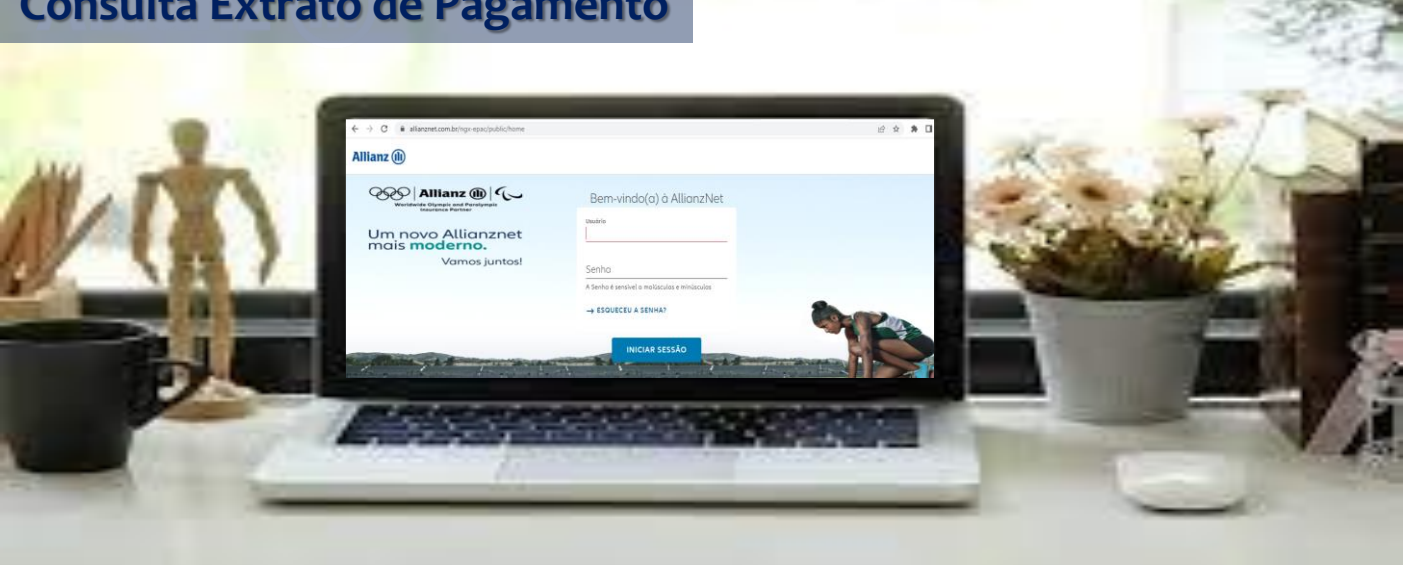

# Prezado(a) Parceiro(a),

Saiba como realizar a consulta dos seus pagamentos através do Portal da Allianz, no EPAC. Com o seu login e senha, acesse o link abaixo e siga o passo a passo.

### https://www.allianznet.com.br/ngx-epac/public/home

# Consulta de Pagamento por Lotes

# Acesse: Formulários Allianz > Transferencias Profissionais

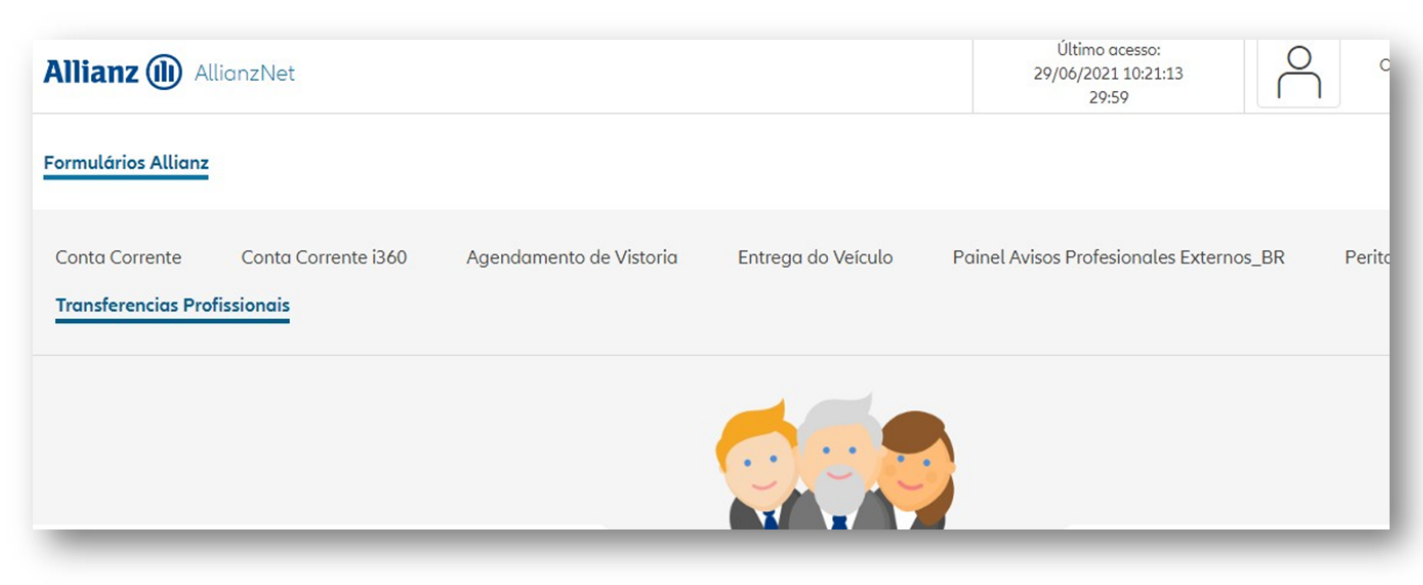

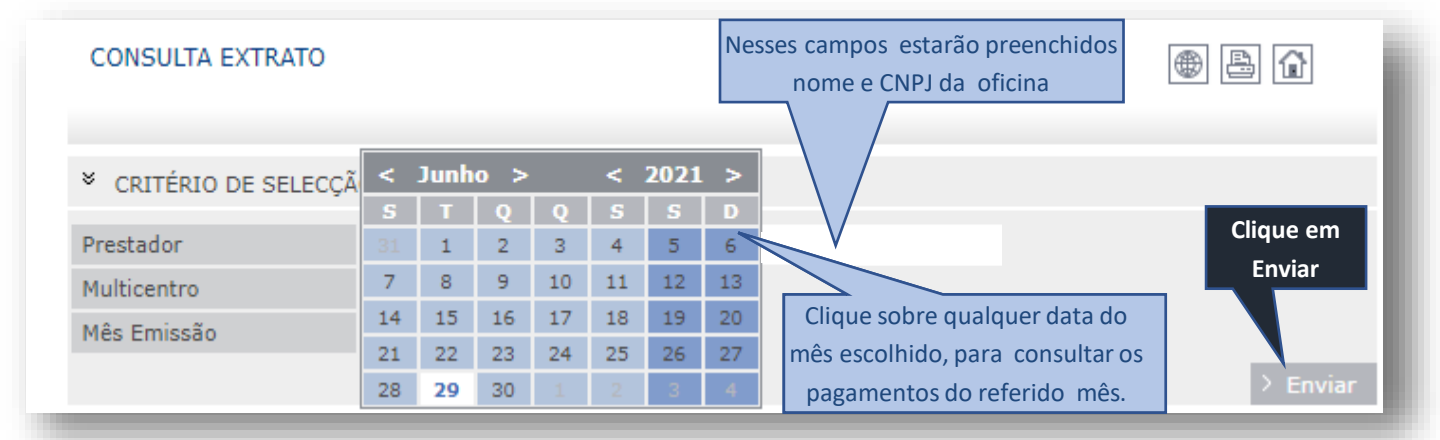

|                                                                                                    | ATU                                                                                           |                                                                                             |                                                           |                                                                       |                                                                                              |                                                                                                    | •                                                                                                    |                                          |
|----------------------------------------------------------------------------------------------------|-----------------------------------------------------------------------------------------------|---------------------------------------------------------------------------------------------|-----------------------------------------------------------|-----------------------------------------------------------------------|----------------------------------------------------------------------------------------------|----------------------------------------------------------------------------------------------------|----------------------------------------------------------------------------------------------------|------------------------------------------|
|                                                                                                    |                                                                                               |                                                                                             |                                                           |                                                                       | O sistem                                                                                     | na trará todos                                                                                              | os lotes                                                                                                    |                                          |
|                                                                                                    |                                                                                               |                                                                                             |                                                           |                                                                       | (código                                                                                      | s) de notas en                                                                                              | tregues                                                                                                    |                                          |
| <ul> <li>CRITERIO DE SELECÇÃO EXTRATO</li> </ul>                                                                                                    |                                                                                               |                                                                                             |                                                           |                                                                       | com pagamentos já efetuados                                                                  |                                                                                                    |                                                                                                    |                                          |
| restador                                                                                                    |                                                                                               |                                                                                             |                                                           | )                                                                     | n                                                                                            | o mês à oficin                                                                                              | a.                                                                                                    |                                          |
| Aulticentro                                                                                                    |                                                                                               | 0                                                                                           |                                                           |                                                                       | Para                                                                                         | saber detalhe                                                                                               | es do                                                                                                    |                                          |
| 1ês Emissão                                                                                                    | 06/20                                                                                         | 21 16                                                                                       |                                                           |                                                                       | pagamer                                                                                      | nto como: núr                                                                                               | mero dos                                                                                                    |                                          |
|                                                                                                    |                                                                                               |                                                                                             |                                                           |                                                                       | sinistros,                                                                                   | número da no                                                                                                | ota fiscal,                                                                                                    | ×                                        |
|                                                                                                    |                                                                                               |                                                                                             |                                                           |                                                                       | cliques                                                                                      | sobre o lote de                                                                                             | e notas                                                                                                    | > Vo                                     |
| LISTA DE PAGA                                                                                                    | MENTOS                                                                                        |                                                                                             |                                                           |                                                                       |                                                                                              | desejado.                                                                                                   |                                                                                                    |                                          |
| <b>€</b> Código                                                                                                    | Pagament                                                                                      | :0                                                                                          | Tibutável                                                 | Isento                                                                | 7,                                                                                           | Tributos                                                                                                    | <b>€</b> Líquido                                                                                                   |                                          |
| 2301663                                                                                                    | 29/06/2021                                                                                    |                                                                                             | 6750,44                                                   | 2016,14                                                               |                                                                                              | 0,00                                                                                                    | 8766,58                                                                                                    |                                          |
| 2297176                                                                                                    | 22/06/2021                                                                                    |                                                                                             | 9563,70                                                   | 20163,6                                                               | 7                                                                                            | 0,00                                                                                                    | 29727,37                                                                                                    |                                          |
| 2292087                                                                                                    | 15/06/2021                                                                                    |                                                                                             | 3036,45                                                   | 590,00                                                                |                                                                                              | 0,00                                                                                                    | 3626,45                                                                                                    |                                          |
| 2291984                                                                                                    | 14/06/2021                                                                                    |                                                                                             | 4591,30                                                   | 8440,31                                                               |                                                                                              | 0,00                                                                                                    | 13031,61                                                                                                    |                                          |
| 2287075                                                                                                    | 06/07/2021                                                                                    |                                                                                             | 3355,50                                                   | 3132,88                                                               |                                                                                              | 0,00                                                                                                    | 6488,38                                                                                                    |                                          |
| 2286319                                                                                                    | 06/04/2021                                                                                    |                                                                                             | 12946.55                                                  | 2846.85                                                               |                                                                                              | 0.00                                                                                                    | 15793.40                                                                                                    |                                          |
|                                                                                                    |                                                                                               |                                                                                             |                                                           |                                                                       |                                                                                              |                                                                                                    |                                                                                                    |                                          |
| CONSULTA EXT                                                                                                    | RATO                                                                                          |                                                                                             |                                                           |                                                                       |                                                                                              |                                                                                                    | ۲                                                                                                    | 80                                       |
| CONSULTA EXT                                                                                                    | RATO                                                                                          |                                                                                             |                                                           |                                                                       |                                                                                              |                                                                                                    | ۲                                                                                                    | 8 6                                      |
| CONSULTA EXT                                                                                                    | RATO<br>ISFERÊNCIA 23016                                                                      | 63                                                                                          |                                                           |                                                                       |                                                                                              |                                                                                                    | ۲                                                                                                    | <b>B</b>                                 |
| CONSULTA EXT<br>* RESUMO TRAM<br>Prestador                                                                                                    | RATO                                                                                          | 63                                                                                          |                                                           |                                                                       |                                                                                              |                                                                                                    | ۲                                                                                                    |                                          |
| CONSULTA EXT<br>* RESUMO TRAM<br>Prestador<br>Pagamento de da                                                                                                    | RATO<br>ISFERÊNCIA 23016<br>dos 29/06/2                                                       | 63<br>021 <b>16</b>                                                                         |                                                           |                                                                       |                                                                                              |                                                                                                    | ۲                                                                                                    | <b>B û</b>                               |
| CONSULTA EXT<br>* RESUMO TRAN<br>Prestador<br>Pagamento de da<br>Isento Total                                                                                                    | RATO<br>ISFERÊNCIA 23016<br>dos 29/06/2                                                       | 63<br>021 <b>[16]</b><br>2.016,14                                                           |                                                           | _                                                                     |                                                                                              |                                                                                                    |                                                                                                    |                                          |
| CONSULTA EXT<br>* RESUMO TRAM<br>Prestador<br>Pagamento de da<br>Isento Total<br>Total Trivutável                                                                                                    | RATO<br>ISFERÊNCIA 23016<br>dos 29/06/2                                                       | 63<br>021 <b>16</b><br>2.016,14<br>6.750,44                                                 |                                                           | Ne                                                                    | ssa página                                                                                   | o sistema trai                                                                                              | rá os detalhes                                                                                                    |                                          |
| CONSULTA EXT<br>* RESUMO TRAN<br>Prestador<br>Pagamento de da<br>Isento Total<br>Total Trivutável<br>Total Tributos                                                                                                  | RATO<br>NSFERÊNCIA 23016<br>dos 29/06/2                                                       | 63<br>021 <b>16</b><br>2.016,14<br>6.750,44<br>0,00                                         |                                                           | Ne<br>de                                                              | ssa página<br>pagament                                                                       | o sistema trai<br>o do lote de n                                                                            | rá os detalhes<br>otas (sinistro,                                                                                  |                                          |
| CONSULTA EXT<br>* RESUMO TRAN<br>Prestador<br>Pagamento de da<br>Isento Total<br>Total Trivutável<br>Total Tributos<br>Líquido Total                                                                                 | RATO<br>ISFERÊNCIA 23016<br>dos 29/06/2                                                       | 63<br>021 16<br>2.016,14<br>6.750,44<br>0,00<br>8.766,58                                    |                                                           | Ne<br>de                                                              | ssa página<br>pagament<br>nº da                                                              | o sistema trai<br>o do lote de n<br>as notas e valo                                                         | rá os detalhes<br>otas (sinistro,<br>ores)                                                                         |                                          |
| CONSULTA EXT<br>* RESUMO TRAN<br>Prestador<br>Pagamento de da<br>Isento Total<br>Total Trivutável<br>Total Tributos<br>Líquido Total                                                                                 | RATO<br>NSFERÊNCIA 23016<br>dos 29/06/2                                                       | 63<br>021 <b>16</b><br>2.016,14<br>6.750,44<br>0,00<br>8.766,58                             |                                                           | Ne<br>de                                                              | ssa página<br>pagament<br>nº da                                                              | o sistema tran<br>o do lote de n<br>as notas e valo                                                         | rá os detalhes<br>otas (sinistro,<br>ores)                                                                         | > vo                                     |
| CONSULTA EXT<br>* RESUMO TRAN<br>Prestador<br>Pagamento de da<br>Isento Total<br>Total Trivutável<br>Total Tributos<br>Líquido Total<br>* LISTA DO PAG                                                               | RATO<br>NSFERÊNCIA 23016<br>Idos 29/06/2<br>AMENTOS DE TRAN                                   | 63<br>021 16<br>2.016,14<br>6.750,44<br>0,00<br>8.766,58<br>ISFERÊNCIA 2301                 | 663<br><b>6</b> 63                                        | Ne<br>de                                                              | ssa página<br>pagament<br>nº di                                                              | o sistema tran<br>o do lote de n<br>as notas e valo                                                         | rá os detalhes<br>otas (sinistro,<br>ores)                                                                         | ► vo                                     |
| CONSULTA EXT<br>* RESUMO TRAN<br>Prestador<br>Pagamento de da<br>Isento Total<br>Total Tributos<br>Líquido Total<br>* LISTA DO PAG<br>\$25                                                                           | RATO<br>NSFERÊNCIA 23016<br>dos 29/06/2<br>AMENTOS DE TRAN<br>♦Num .Pag.                      | 63<br>021 16<br>2.016,14<br>6.750,44<br>0,00<br>8.766,58<br>ISFERÊNCIA 2301<br>♦ Referência | 663<br>♦Cober.<br>320                                     | Ne<br>de<br>Tibutável<br>1786.10                                      | ssa página<br>pagament<br>nº da<br><b>Isento</b><br>0.00                                     | o sistema tran<br>o do lote de n<br>as notas e valo<br><b>◆Tributos</b><br>0.00                             | rá os detalhes<br>otas (sinistro,<br>ores)<br>◆Líquido<br>1786-10                                                  | ► Vo ► NF 10194                          |
| CONSULTA EXT<br>* RESUMO TRAM<br>Prestador<br>Pagamento de da<br>Isento Total<br>Total Trivutável<br>Total Tributos<br>Líquido Total<br>* LISTA DO PAG<br>• Sinistro<br>25<br>25                                     | RATO NSFERÊNCIA 23016 dos 29/06/2 AMENTOS DE TRAN Non Pag. 1 2                                | 63<br>021 16<br>2.016,14<br>6.750,44<br>0,00<br>8.766,58<br>ISFERÊNCIA 2301<br>♦ Referência | 663                                                       | Ne<br>de<br><b>Tibutável</b><br>1786,10<br>0,00                       | ssa página<br>pagament<br>nº d:<br>Isento<br>0,00<br>1936.14                                 | o sistema tran<br>o do lote de n<br>as notas e valo<br><b>¢Tributos</b><br>0,00<br>0,00                     | rá os detalhes<br>otas (sinistro,<br>ores)<br>¢Líquido<br>1786,10<br>1936.14                                       | ► Vo ► NF 10194 10194                    |
| CONSULTA EXT<br>* RESUMO TRAN<br>Prestador<br>Pagamento de da<br>Isento Total<br>Total Trivutável<br>Total Tributos<br>Líquido Total<br>* LISTA DO PAG<br><b>\$ Sinistro</b><br>25<br>25<br>25<br>25                 | RATO NSFERÊNCIA 23016 NOS 29/06/2 AMENTOS DE TRAN Num .Pag. 1 2 2                             | 63<br>021 16<br>2.016,14<br>6.750,44<br>0,00<br>8.766,58<br>ISFERÊNCIA 2301<br>♦ Referência | 663                                                       | Ne<br>de<br><b>Tibutável</b><br>1786,10<br>0,00<br>2819,60            | ssa página<br>pagament<br>nº di<br><b>Isento</b><br>0,00<br>1936,14<br>0,00                  | o sistema tran<br>o do lote de n<br>as notas e valo<br>• <b>Tributos</b><br>0,00<br>0,00<br>0,00            | rá os detalhes<br>otas (sinistro,<br>ores)<br>Líquido<br>1786,10<br>1936,14<br>2819,60                             | ► vo ► NF 10194 10194 10195              |
| CONSULTA EXT<br>* RESUMO TRAN<br>Prestador<br>Pagamento de da<br>Isento Total<br>Total Trivutável<br>Total Tributos<br>Líquido Total<br>* LISTA DO PAG<br>* Sinistro<br>25<br>25<br>25<br>25<br>25                   | RATO<br>NSFERÊNCIA 23016<br>dos 29/06/2<br>AMENTOS DE TRAN<br>♠ Num .Pag.<br>1<br>2<br>2<br>4 | 63<br>021 16<br>2.016,14<br>6.750,44<br>0,00<br>8.766,58<br>ISFERÊNCIA 2301<br>♦ Referência | 663                                                       | Ne<br>de<br>Tibutável<br>1786,10<br>0,00<br>2819,60<br>0,00           | ssa página<br>pagament<br>nº da<br><b>Isento</b><br>0,00<br>1936,14<br>0,00<br>40,00         | o sistema tran<br>o do lote de n<br>as notas e valo<br>0,00<br>0,00<br>0,00<br>0,00                         | rá os detalhes<br>otas (sinistro,<br>ores)<br><b>¢ Líquido</b><br>1786,10<br>1936,14<br>2819,60<br>40,00           | ► Vo ► NF 10194 10195 10196              |
| CONSULTA EXT<br>* RESUMO TRAM<br>Prestador<br>Pagamento de da<br>Isento Total<br>Total Trivutável<br>Total Tributos<br>Líquido Total<br>* LISTA DO PAG<br>* Sinistro<br>25<br>25<br>25<br>25<br>25<br>25<br>25<br>25 | RATO  INSFERÊNCIA 23016  dos 29/06/2  AMENTOS DE TRAN  NOPAG.  1 2 2 4 5                      | 63<br>021 16<br>2.016,14<br>6.750,44<br>0,00<br>8.766,58<br>ISFERÊNCIA 2301<br>♦ Referência | 663<br><b>♦ Cober.</b><br>320<br>320<br>312<br>312<br>312 | Ne<br>de<br>Tibutável<br>1786,10<br>0,00<br>2819,60<br>0,00<br>733,74 | ssa página<br>pagament<br>nº d:<br><b>Isento</b><br>0,00<br>1936,14<br>0,00<br>40,00<br>0,00 | o sistema tran<br>o do lote de n<br>as notas e valo<br>o,oo<br>o,oo<br>o,oo<br>o,oo<br>o,oo<br>o,oo<br>o,oo | rá os detalhes<br>otas (sinistro,<br>ores)<br><b>¢ Líquido</b><br>1786,10<br>1936,14<br>2819,60<br>40,00<br>733,74 | ► NF<br>10194<br>10195<br>10196<br>10196 |

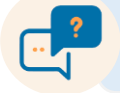

Em caso de dúvidas entre em contrato com o Representante de Relacionamento da sua Região.

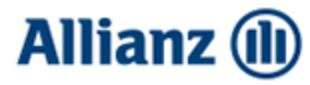